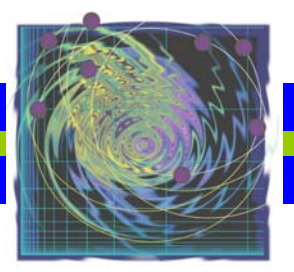

# **CINDAS LCC**

## 材料金屬結構合金資料庫-操作手冊

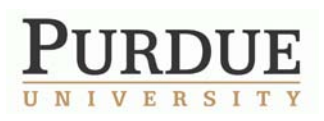

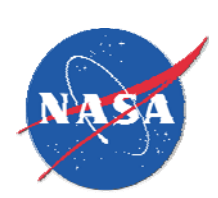

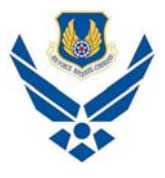

[2009]

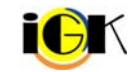

長智文化事業有限公司 IG Knowledge Services Ltd. TEL: +886-2-2707 8588 FAX: +886-2-2705 8955

## 【目次】

| 出版社介紹                             | 3  |
|-----------------------------------|----|
| 資料庫介紹                             |    |
| 首頁                                | 3  |
| Browse(瀏覽)功能                      | 4  |
| Browse by Material Group (瀏覽材料群組) | 4  |
| Browse by Property Group (瀏覽特性群組) | 5  |
| Search(檢索)功能                      | 6  |
| Search by Material Name (檢索材料)    | 6  |
| Search by Property Name (檢索特性)    | 7  |
| 結果呈現方式(圖表 or 文字)                  | 8  |
| 圖表方式呈現                            | 8  |
| 文字方式呈現                            | 9  |
| vlaterial Cross Index(材料名稱對照索引)   | 9  |
| PDF 資訊                            | 10 |

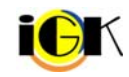

### 出版社介紹

CINDAS LCC 設於美國普渡大學的資訊數據分析與綜合中心,出版多種材料資料庫,較早被大家知 道的有材料的物理特性資料庫 Thermophysical Properties of Matter Database (TPMD) 以及電子封 裝材料資料庫 Microelectrinic Packaging Materials Database (MPMD), 今年 CINDAS LCC 更推出了 和美國空軍共同研發出版的資料庫-航太結構金屬合金資料庫 Aerospace Structural Metals Database (ASMD)。此外, CINDAS 也是美國國防部眾多主要資訊分析中心的運轉中心, 負責更新 並提供重要的航太結構金屬合金手冊給美國空軍。

首頁

### https://cindasdata.com/Applications/

| X             | CINDAS LLC                                                                                               | Login |
|---------------|----------------------------------------------------------------------------------------------------|-------|
|               | Home About Products Support Contact                                                                      |       |
|               | Login User<br>Username<br>Password<br>Submit                                                             |       |
|               | © 2009 CINDAS LLC - Privacy Policy - Terms of Service                                                    |       |
|               |                                                                                                    |       |
| $\mathcal{T}$ | CINDAS LLC                                                                                               |       |
|               | Home About Products Support Contact                                                                      |       |
|               | Applications                                                                                             |       |
|               | Applications • <u>ASMD</u> - Aerospace Structural Metals Database                                        |       |
|               | 選擇資料庫 • MPMD - Microelectronics Packaging Materials Database<br>• SAH - Structural Alloys Handbook (PDF) |       |
|               | • <u>TPMD</u> - Thermophysical Properties of Matter Database                                             |       |
|               | Tutorials   ASMD Tutorial Slideshow                                                                      |       |
|               | 資料庫介紹 ● MPMD Tutorial<br>● TPMD Tutorial                                                                 |       |

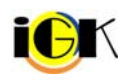

### Browse(瀏覽)功能

#### 利用下拉選單瀏覽資料庫提供的材料群組及特性群組

| Browse By:                     | Search By:                           |
|--------------------------------|--------------------------------------|
| Material Group ( <u>Help</u> ) | Material Name                        |
|                                | e.g., ni inco, Nickel Incoloy        |
| or                             | or                                   |
| Property Group ( <u>Help</u> ) | Property Name                        |
| ▼                              | Go                                   |
|                                | e.g., electric, Electric Resistivity |

Material Group(材料群組):選擇材料群組。 

Property Group(特性群組): 選擇特性群組。 

### Browse by Material Group (瀏覽材料群組)

Step.1 選擇所需的材料群組

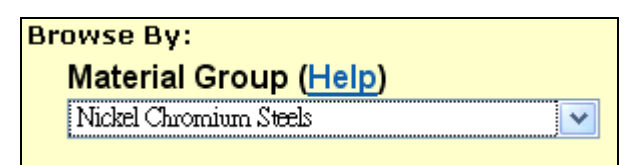

Step.2 選擇材料群組後,會出現 Select Material Name 選單,幫助使用者取得精確的材料名稱

| CINDAS LLC                                                        | User Options<br>Applications Menu<br>Logout |
|-------------------------------------------------------------------|---------------------------------------------|
| CINDAS > Applications > ASMD (version 2.0, data updated 2009.1) > |                                             |
| ASMD (version 2.0, data updated 2009.1)                           | Material Cross Index   PDF   PDF Help       |
| Select Material Group: Nickel Chromium Steels                     |                                             |
| Select Material Name:<br>(14 materials)                           |                                             |
|                                                                   | © 2003-2009 CINDAS LLC                      |

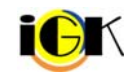

#### Step.3 選擇材料名稱後,會出現 Select Property (特性) and Independent Variable (獨立變異數) 選單

| CIND.                                                                                           | AS LLC                                                                                                    | User Options<br>Applications Menu<br>Logout                |
|-------------------------------------------------------------------------------------------------|----------------------------------------------------------------------------------------------------|------------------------------------------------------------|
| <u>CINDAS</u> > <u>Applications</u> > <u>A</u>                                                  | SMD (version 2.0, data updated 2009.1) >                                                                                                    |                                                            |
| ASMD (version 2.0,                                                                              | data updated 2009.1)                                                                                                    | <u>Material Cross Index</u>   <u>PDF</u>   <u>PDF Help</u> |
| Select Material Group:<br>Select Material Name:<br>Select Property and<br>Independent Variable: | Nickel Chromium Steels<br>(20 material groups)<br>Nickel Chromium Steel 16-15-6, Fe-16Cr-15Ni-7.5Mn-6Mo+<br>(14 materials)                                                                                                    |                                                            |
|                                                                                                 | Area Reduction (percent): Temperature (F)<br>Area Reduction (percent): Temperature (F)<br>Creep Rupture Life (h): Temperature (F)<br>Creep, Rupture Stength (Isi): Creep Rupture Life (h)<br>Elongation (percent): Quench Temperature (F)<br>Elongation (percent): Temperature (F)<br>Tensile Strength, Ultimate (Isi): Quench Temperature (F)<br>Tensile Strength, Ultimate (Isi): Temperature (F)<br>Tensile Strength, Ultimate (Isi): Temperature (F)<br>Tensile Strength, Ultimate (Isi): Temperature (F)<br>Tensile Strength, Viltimate (Isi): Temperature (F)<br>Tensile Strength, Vield (Isi): Temperature (F)<br>Tensile Strength, Vield (Isi): Temperature (F)<br>Tensile Strength, Vield (Isi): Temperature (F) | © 2003-2009 CINDAS LLC                                     |

#### Step.4 選擇特性/獨立變異數後,可選擇以圖表或是文字方式呈現結果

| ASMD (version 2.0                           | , data updated 2009.1)                                 | Material Cross Index   PDF   PDF Help |
|---------------------------------------------|--------------------------------------------------------|---------------------------------------|
| Select Material Group                       | : Nickel Chromium Steels                               |                                       |
| Select Material Name                        | Nickel Chromium Steel 16-15-6, Fe-16Cr-15Ni-7.5Mn-6Mo+ |                                       |
| Select Property and<br>Independent Variable | Area Reduction (percent): Quench Temperature (F)       |                                       |
|                                             | Show Graph Show Text                                   |                                       |

### Browse by Property Group (瀏覽特性群組)

Step.1 選擇所需的特性群組

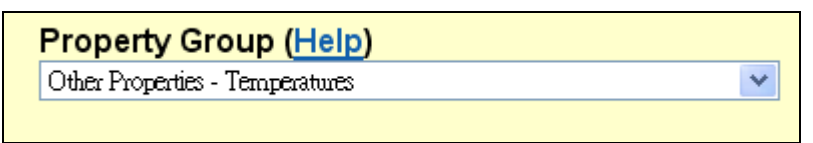

Step.2 選擇特性群組後,會出現 Select Property Name 選單,幫助使用者取得精確的特性名稱

| CINDAS LLC                                                                  | User Options<br>Applications Menu<br>Logout                |
|-----------------------------------------------------------------------------|------------------------------------------------------------|
| CINDAS > Applications > ASMD (version 2.0, data updated 2009.1) >           |                                                            |
| ASMD (version 2.0, data updated 2009.1)                                     | <u>Material Cross Index</u>   <u>PDF</u>   <u>PDF Help</u> |
| Select Property Group: Other Properties - Temperatures (20 property groups) |                                                            |
| Select Property Name: (18 properties)                                       |                                                            |
|                                                                             | © 2003-2009 CINDAS LLC                                     |

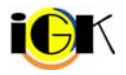

Step.3 選擇特性名稱後,會列出該特性的範圍,使用者勾選獨立變異數後,可選擇以圖表或文字 方式呈現結果 L

| CINDAS LLC                                                                                                    |                            |   | User Options<br>Applications Menu<br>Logout |
|----------------------------------------------------------------------------------------------------|----------------------------|---|---------------------------------------------|
| CINDAS > Applications > ASMD (version 2.0, data updated 20                                                                    | <u> </u>                   |   |                                             |
| ASMD (version 2.0, data updated 2009.1)                                                                                       |                            |   | Material Cross Index   PDF   PDF Help       |
| Select Property Group: Other Properties - Temperatures (20 property groups) Select Property Name: Temperature (18 properties) |                            | ~ |                                             |
| <b>Property Range</b><br>Temperature (F) 199.27 - 4318.3                                                                      |                            |   |                                             |
| Select an Independent Variable, and then click the Show Graph or Shu Independent Variable Minimum                             | ow Text button.<br>Maximum |   |                                             |
| <ul> <li>HfC Content (percent)</li> <li>0.00470083804</li> </ul>                                                              | 3 1.49                     | ◀ |                                             |
| ○ Hot-Cold Reduction (percent) 50.04                                                                                          | 93.78                      |   |                                             |
| O Time (h) 0.72                                                                                                    | 96.96                      |   |                                             |
| O Time in min (min) 0.01                                                                                                    | 10000.0                    |   |                                             |
| Show Graph Show Text                                                                                                    |                            |   |                                             |
|                                                                                                    |                            |   | © 2003-2009 CINDAS LLC                      |

#### Search(檢索)功能

Search by Material Name (檢索材料) 

Step.1 輸入材料關鍵字(以鎳 nickel 為例) 按下 Go

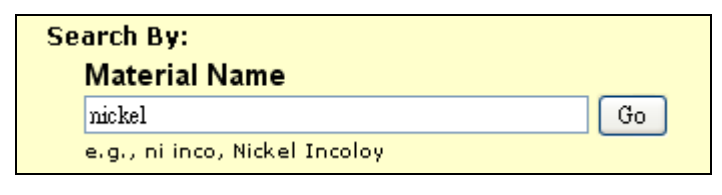

Step.2 輸入材料關鍵字後,會出現 Select Material Name 選單,幫助使用者取得精確的材料名稱

| CINDAS LLC                                                        | User Options<br>Applications Menu<br>Logout |
|-------------------------------------------------------------------|---------------------------------------------|
| CINDAS > Applications > ASMD (version 2.0, data updated 2009.1) > |                                             |
| ASMD (version 2.0, data updated 2009.1)                           | Material Cross Index   PDF   PDF Help       |
| Search By Material Name: nickel                                   |                                             |
| Select Material Name:<br>(54 materials)                           |                                             |
|                                                                   | © 2003-2009 CINDAS LLC                      |

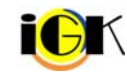

Step.3 選擇材料名稱後,會出現 Select Property (特性)and Independent Variable (獨立變異數)選單

| CINDA                                            | S LLC                                                                  | User Options<br>Applications Menu<br>Logout |
|--------------------------------------------------|------------------------------------------------------------------------|---------------------------------------------|
| CINDAS > Applications > ASM                      | 1D (version 2.0, data updated 2009.1) >                                |                                             |
| ASMD (version 2.0, da                            | ata updated 2009.1)                                                    | Material Cross Index   PDF   PDF Help       |
| Search By Material Name<br>Select Material Name: | inickel Nickel Alloy 713LC, Ni-12Cr-6Al-4.5Mo-2Cb-0.7Ti (54 materials) |                                             |
| Select Property and<br>Independent Variable:     | (62 property/independent variable)                                     |                                             |
|                                                  |                                                                        | © 2003-2009 CINDAS LLC                      |

#### Step.4 選擇特性/獨立變異數後,可選擇以圖表或是文字方式呈現結果

| CINDAS > Applications > ASMD (version 2.0. data updated 2009.1) >                                                                                                    | CINDAG * Applications * Applic Transien 2.0, data applied 2009.01 *                                                                                                    |
|----------------------------------------------------------------------------------------------------|----------------------------------------------------------------------------------------------------|
| ASMD (version 2.0, data updated 2009.1) Material Creas Index   202   207 Heig                                                                                                    | ASMD (version 2.0, data updated 2009.1) Material Create Index   1225   205 Hele                                                                                                    |
| Attending and the state of the state of | Nature National Work of Bills 71202 (1981) 2202-024-5280-202-02-02-71).       Edit Valuation         Support       An Exclusion (1981) 2202 (1981) 2202-024-5280-202-02-02-71).       Edit Valuation         Support       Control (1981) 2202 (1981) 2202-024-5280-202-02-02-71).       Edit Valuation         Support       Control (1981) 2202 (1981) 2202-024-5280-202-02-02-71).       Edit Valuation         Support       Control (1981) 2202 (1981) 2202-02-02-02-02-02-02-02-02-02-02-02-02 |
| 圖表呈現                                                                                                    | 文字呈現                                                                                                    |

Search by Property Name (檢索特性) 

Step.1 輸入特性關鍵字,以溫度(temperature)為例,按下 Go

| Property Name                        |    |
|--------------------------------------|----|
| temperature                          | Go |
| e.g., electric, Electric Resistivity |    |

Step.2 輸入特性關鍵字後,會出現 Select Property Name 選單,幫助使用者取得精確的特性名稱

| Image: CINDAS LLC       User Options         CINDAS > Applications > ASMD (version 2.0, data updated 2009.1) >       Asmic training and training and tr |                                                                                                    |  |                        |
|----------------------------------------------------------------------------------------------------|----------------------------------------------------------------------------------------------------|--|------------------------|
| Search By Property:<br>Select Property I am                                                                                                    | temperature e: Heat-Treatment Temperature Annealing Temperature Curie Temperature Curie Temperature Ductile to Brittle Transition Temperature, DBTT Ductilly Transition Temperature Exposure Temperature Fracture Appearance Transition Temperature Heat-Treatment Temperature Nil-Ductility Transition Temperature Peak Temperature Preheat Temperature |  | © 2003-2009 CINDAS LLC |

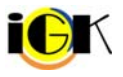

#### Step.3 選擇特性名稱後,會列出該特性的範圍,請勾選獨立變異數

| CINDAS LLC                                                                                                    |      | User Options<br>Applications Menu<br>Logout |  |
|----------------------------------------------------------------------------------------------------|------|---------------------------------------------|--|
| CINDAS > Applications > ASMD (version 2.0, data updated 2009.1)                                                                                                    | >    |                                             |  |
| ASMD (version 2.0, data updated 2009.1)                                                                                                    | Mate | ial Cross Index   PDF   PDF Help            |  |
| Search By Property: temperature Select Property Name: Heat-Treatment Temperature (17 properties)                                                                           |      |                                             |  |
| Property Range<br>Heat-Treatment Temperature (F) 1341.42 - 1595.14                                                                                                    |      |                                             |  |
| Select an Independent Variable, and then click the Show Graph or Show Text button.         Independent Variable Minimum Maximum         O Time (h)       0.1       9036.28 |      |                                             |  |
| Show Graph Show Text                                                                                                    |      | © 2003-2009 CINDAS LLC                      |  |

#### Step.4 選擇以圖表或文字方式呈現結果

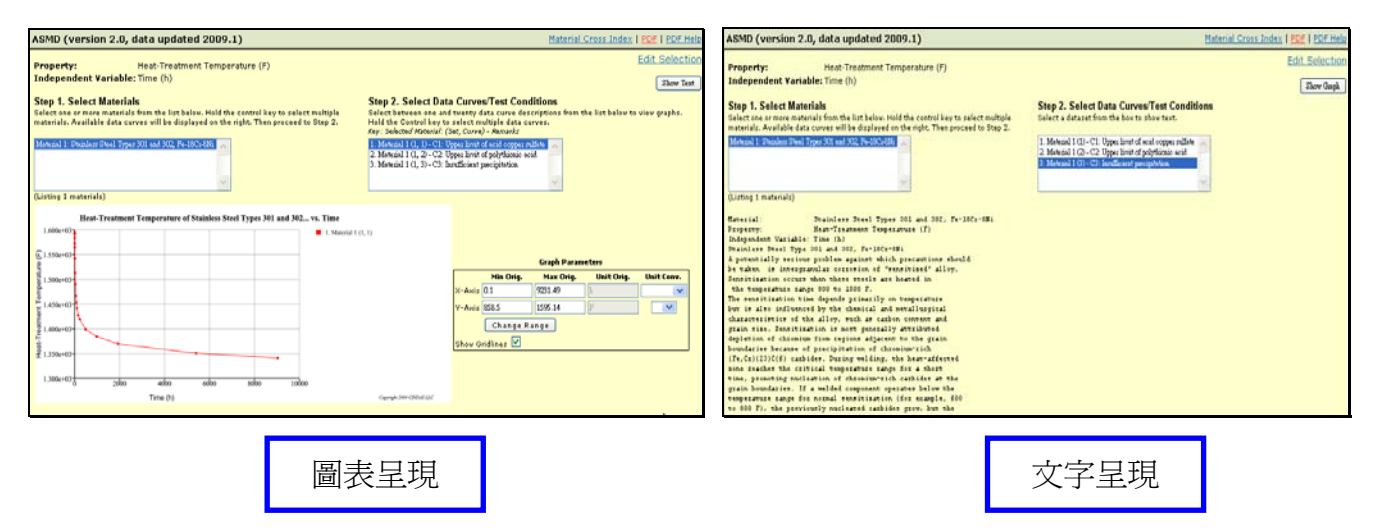

### 結果呈現方式(圖表 or 文字)

#### 圖表方式呈現

Step.1 Select Materials :

選擇符合特性/獨立變異數的材料。如有多個材料符合,使用者可單選亦可按住 ctrl 鍵複選。

#### Step.2 Select Data Curves/Test Conditions :

選擇完材料名稱後,使用者可選擇欲查看的資料曲線/測試狀況。如欲查看多條曲線,請按住 ctrl 鍵複選。【請注意,每種材料有其對應的曲線,使用者選擇時請注意,如材料選擇 Material 1;曲線 圖需選擇以 Material 1 開頭的項目】

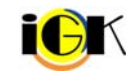

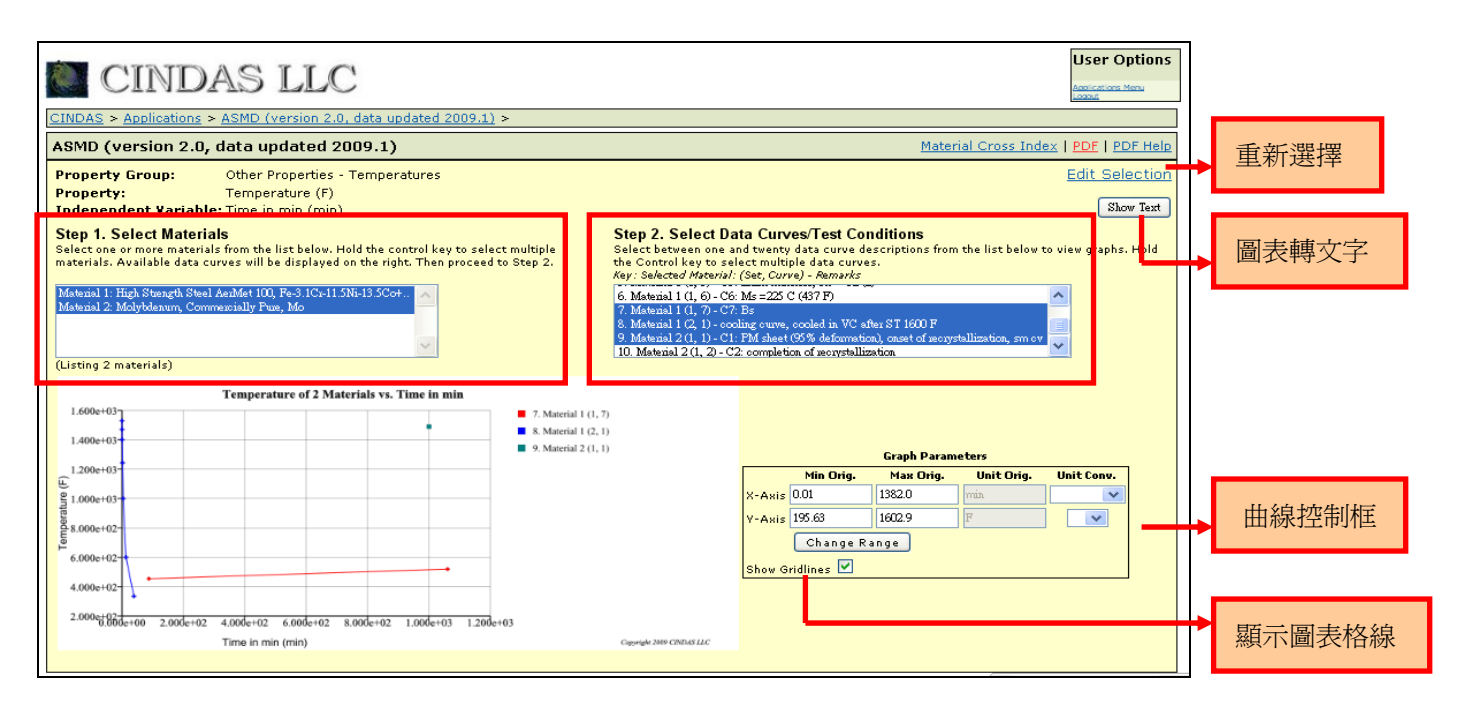

文字方式呈現

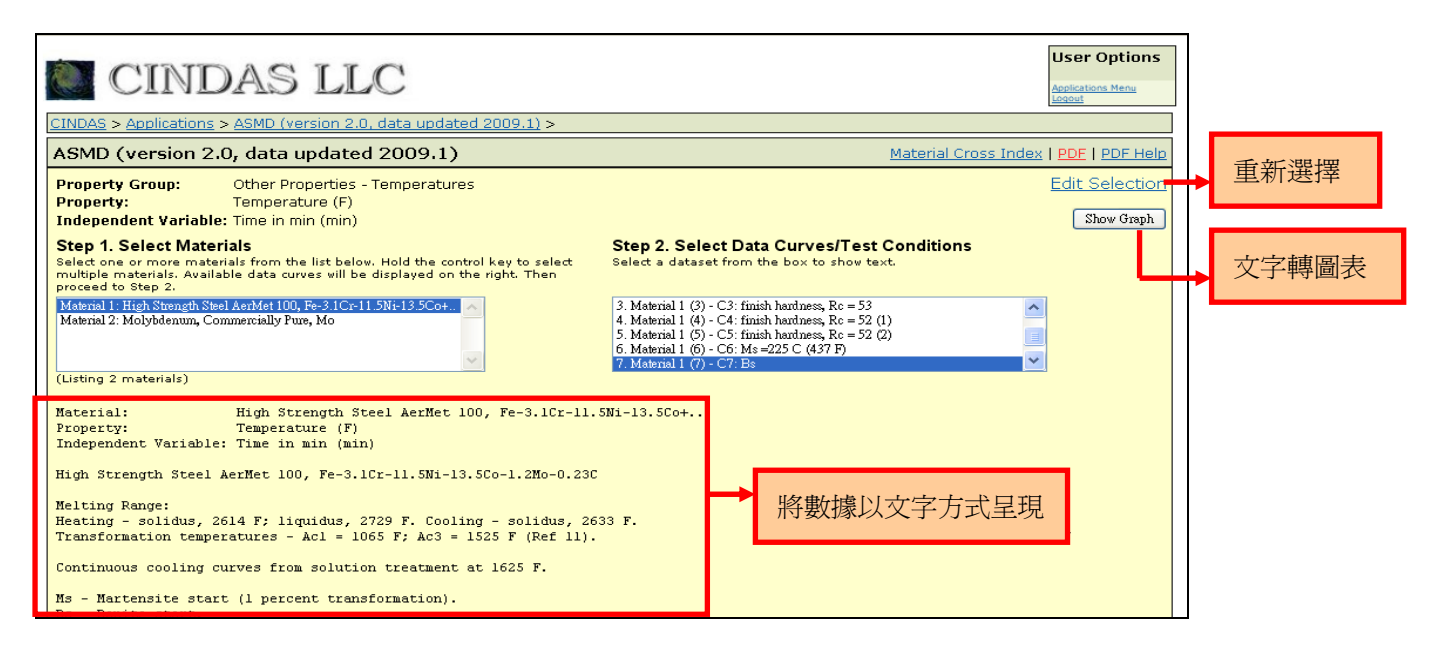

### Material Cross Index(材料名稱對照索引)

按下 Material Cross Index (材料名稱對照索引),可獲得材料名稱對照索引,有助於使用者查詢對 應的材料名稱

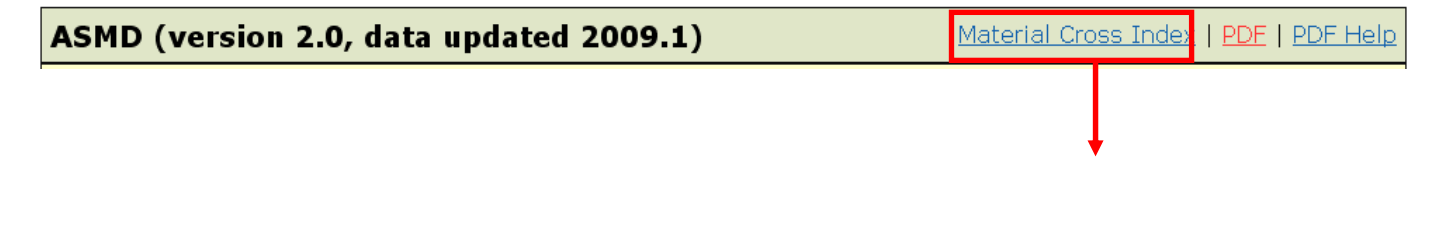

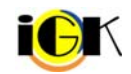

| A                                                        | В                                                                                                 |
|----------------------------------------------------------|---------------------------------------------------------------------------------------------------|
| 1 Material Name                                          | Commercial and Alternated Designations                                                            |
| 2 Carbon Steel T-1, Fe-0.15C-0.8Mn-0.85Ni-0.53Cr-0.50Mo+ | T-1, T-1 TypeA, T-1 Type B, USS T-1, USS T-1 Type A, USS T-1 Type B                               |
| 3 High Strength Steel 4130, Fe-0.30C-0.95Cr-0.20Mo       | 4130, AISI 4130, SAE 4130, 4130H, UNS G41300, UNS H41300                                          |
| 4 High Strength Steel 4140, Fe-0.4C-1Cr-0.2Mo            | 4140, AISI 4140, SAE 4140, 4140H, UNS G41400, UNS J14046.                                         |
| 5 High Strength Steel 4330V, Fe-0.3C-1.8Ni-0.8Cr+        | 4330V, 4330, 4330 Mod, 4330V Mod, 4330V (Mod+Si), UNS J23260, UNS K23080                          |
| 6 High Strength Steel 4335∨ Mod, Fe-0.35C-1.8Ni+         | 4335 ∨ Modified, 4335 Modified, UNS Number K33517                                                 |
| 7 High Strength Steel 4340 (4337), Fe-0.4C-1.8Ni+        | 4340, AISI 4340, SAE 4340, E 4340, 4340 H, UNS G43400                                             |
| 8 High Strength Steel 52100, Fe-1C-1.45Cr                | 52100, E 52100, Teton (Allegheny-Ludium)                                                          |
| 9 High Strength Steel 8630, Fe-0.3C-0.55Ni-0.5Cr-0.25Mo  | 8630, AISI 8630, SAE 8630, 8630H, UNS J13042, UNS J13050, UNS G86300                              |
| 10 High Strength Steel E9310, Fe-0.1C-3.25Ni-1.2Cr-0.1Mo | E9310, SAE 9310, AISI E 9310 H, AMS 6260 E, UNS G93106                                            |
| 11 High Strength Steel 17-22A(S), 17-22A(V), Fe-C-1.3Cr+ | 17-22A(S), 17-22(V), Uniloy 14 MV (Universal Cyclops designation for 17-22A(S))                   |
| High Strength Steel D6A, D6AC, Fe-0.46C-1.0Cr-1.0Mo-     |                                                                                                   |
| 12 0.55Ni                                                | D6A(air melt), D6AC, UNS K24728, UNS K24729                                                       |
| High Strength Steel Hy-Tuf, Fe-0.25C-1.8Ni-1.5Si-1.3Mn-  |                                                                                                   |
| 13 0.4Mo                                                 | Hy-Tuf, UNS K32550                                                                                |
| High Strength Steel Nitralloy 135 Mod, Fe-0.4C-1.6Cr-    |                                                                                                   |
| 14 1.1AI+                                                | Nitralloy 135 modified, Nitralloy Type G modified, AMS 6470 Nitriding Steel, SAE 7140, UNS K24065 |

\*Material Name: 資料庫提供的材料名稱(簡易寫法)

\*Commercial and Alternated Designations:業界使用;可與資料庫材料名稱對應/替換的材料名稱

#### PDF 資訊

使用者點選 PDF 的連結以取得更多資訊, PDF 提供的資訊有:

- Alloy Groups: CINDAS 委託專家學者為 ASMD 收錄的各種材料所撰寫的文獻
- General Discussion:合金介紹、分類、資料內容包含有各種材料名稱、特性、組成成分、溫度、 • 硬度、外形及狀況、熔點及鑄造慣例、物理特性及環境變數、機械特性及構造等。
- Cross Index: 材料名稱對照索引 •
- Abbreviations:提供材料的縮寫、專有名詞對照 •
- Fracture Properties: 破裂特性 •
- Si Conversion Factors and Tables: International System of Units (國際單位制, 簡稱 SI)轉換係 數與列表

Step.1 點擊 PDF

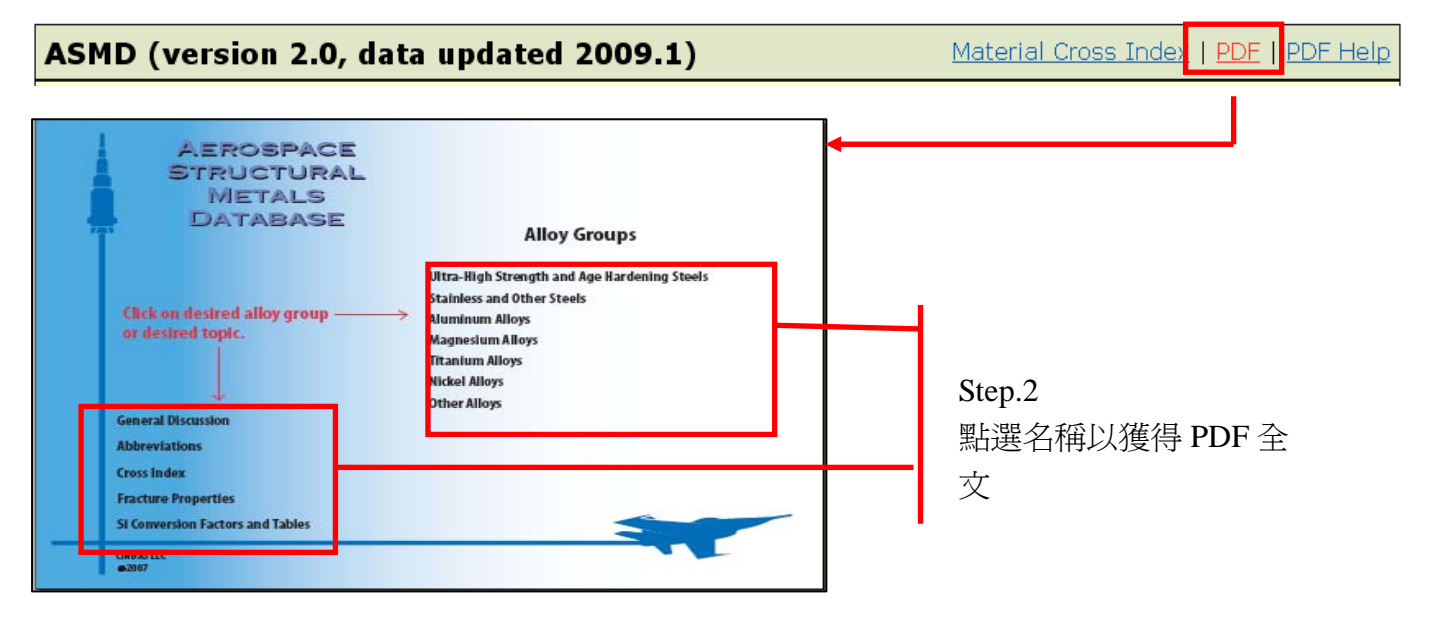

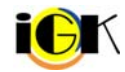